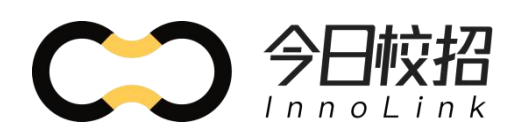

# 平 台 操 作 手 册 ( 企 业 端

| 如何进入校招平台?                  | 1  |
|----------------------------|----|
| 产品功能操作指导                   | 4  |
| 一、入驻学校                     | 4  |
| 二、职位创建与推广                  | 6  |
| 三、线上宣讲会                    | 9  |
| ● 宣讲会(直播形式)                | 9  |
| ● 宣讲会(视频上传形式)              | 14 |
| ● 宣讲会分享                    | 15 |
| 四、空中双选会(仅支持 PC 端操作)        | 16 |
| ● 报名双选会                    | 16 |
| ● 预览双选会                    | 16 |
| ● 常见疑问                     | 17 |
| 1、届时会有多少学生可以看到双选会?         | 17 |
| 2、双选会的排序规则是什么?             |    |
| 五、视频面试                     | 19 |
| ● 视频面试间创建                  | 19 |
| 1、 选择「视频面试」填写直播间相关信息,即创建完成 | 19 |
| ● 视频面试使用流程说明               | 21 |
| (1) 面试官操作                  | 21 |
| (2) 面试流程操作:                | 23 |
| 五、 简历管理                    | 27 |

# 目录

| • | 基础流程说明    | 27 |
|---|-----------|----|
| • | 备选状态的使用场景 | 28 |
| • | 操作说明      | 28 |

## 如何进入校招平台?

<mark>移动(手机)端操作:</mark>

1、您可直接使用手机微信操作,使用微信「扫一扫」扫描下方校招小程序二维码,进入今

日校招小程序首页

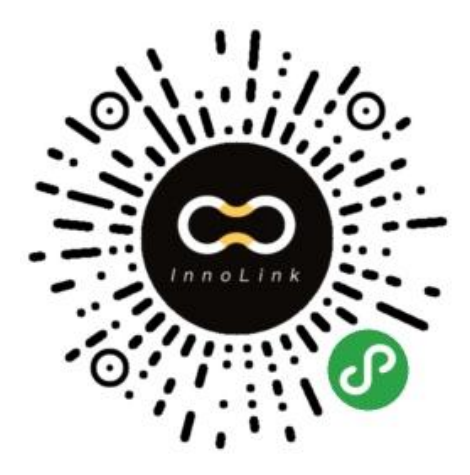

2、点击「我的」,选择「企业招人」,根据提示点击「前往注册」

| ••• 中国移动 4G                           | 1 <b>0:25 @ @</b> 40%   | •■ 中国移动 4G                      | 10:25            | @ 💭 40% 💶  |
|---------------------------------------|-------------------------|---------------------------------|------------------|------------|
| <b>居然</b><br>本科生 今日嘉年华 2019人<br>个人资料> | (<br>                   | <b>居然</b><br>本科生 今日嘉年华<br>个人资料ン | 2019入学           |            |
| 简历                                    |                         | ñ                               | 正业身切注加           | u l        |
| 在线简历<br>ЈОВ WANTED                    | <b>附件简历</b><br>POSITION | 系统检测                            | 您不是企业管<br>注册企业身份 | 理者,是否<br>? |
| 🕟 投递记录                                | 查看更多                    | 取消                              |                  | 前往注册       |
| □ 企业招人                                | 查看更多                    | 1 企业招人                          |                  | 查看更多       |
| <b>日</b><br>就业                        | <b>沙</b><br>新校招 我的      | 武业                              | び新校招             | 2000 我的    |

3、进入企业注册页面,按引导填写企业相关注册信息,提交成功后即可获得企业用户身份 认证,可在小程序进行企业端功能使用,账号同 pc 端通用。

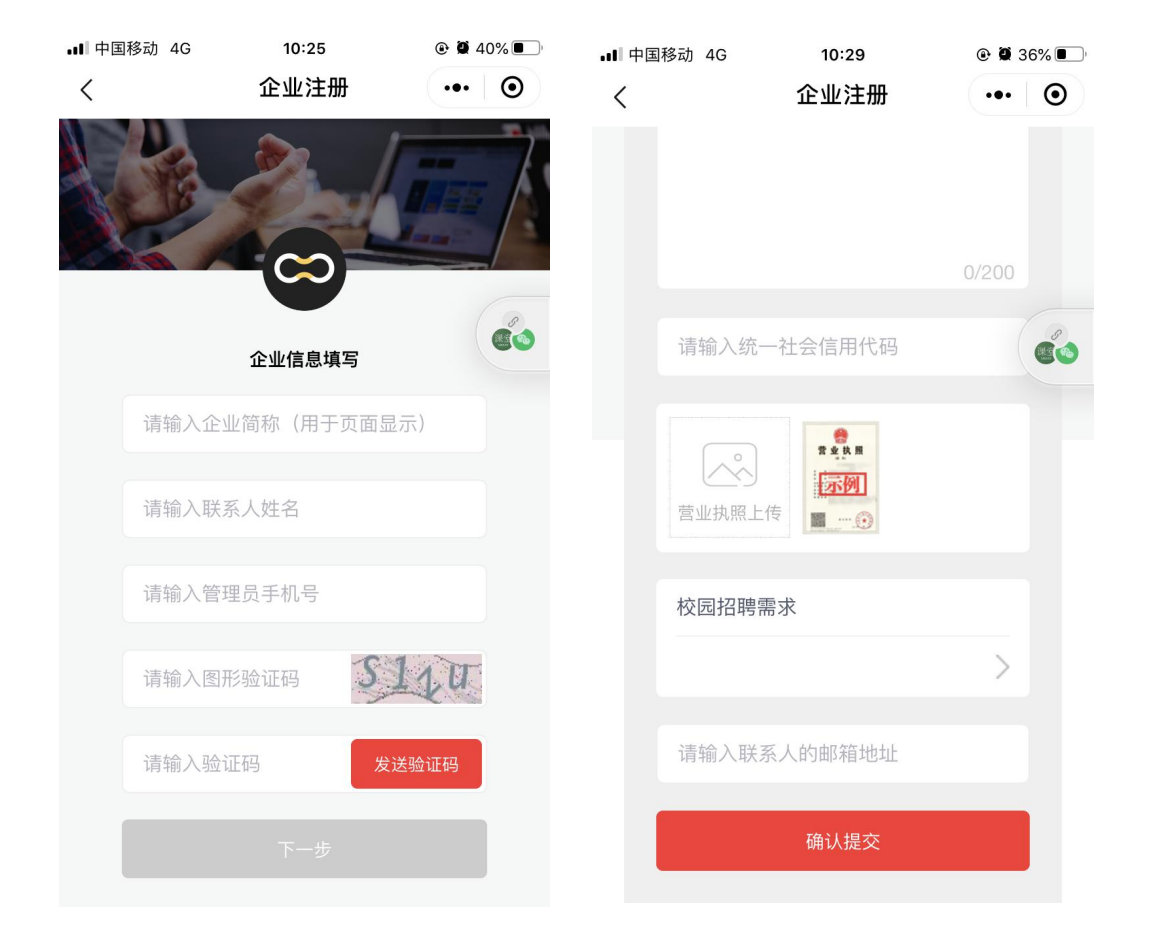

PC(电脑)端操作:

1、您可直接进入就业官网进行注册,注册地址:<u>http://www.growth.wisedu.com</u> ,注册 成功后即可进入企业操作后台

2、若您已经在小程序进行过注册操作,那么您可在「企业入口」直接使用同一手机号码进 行登录

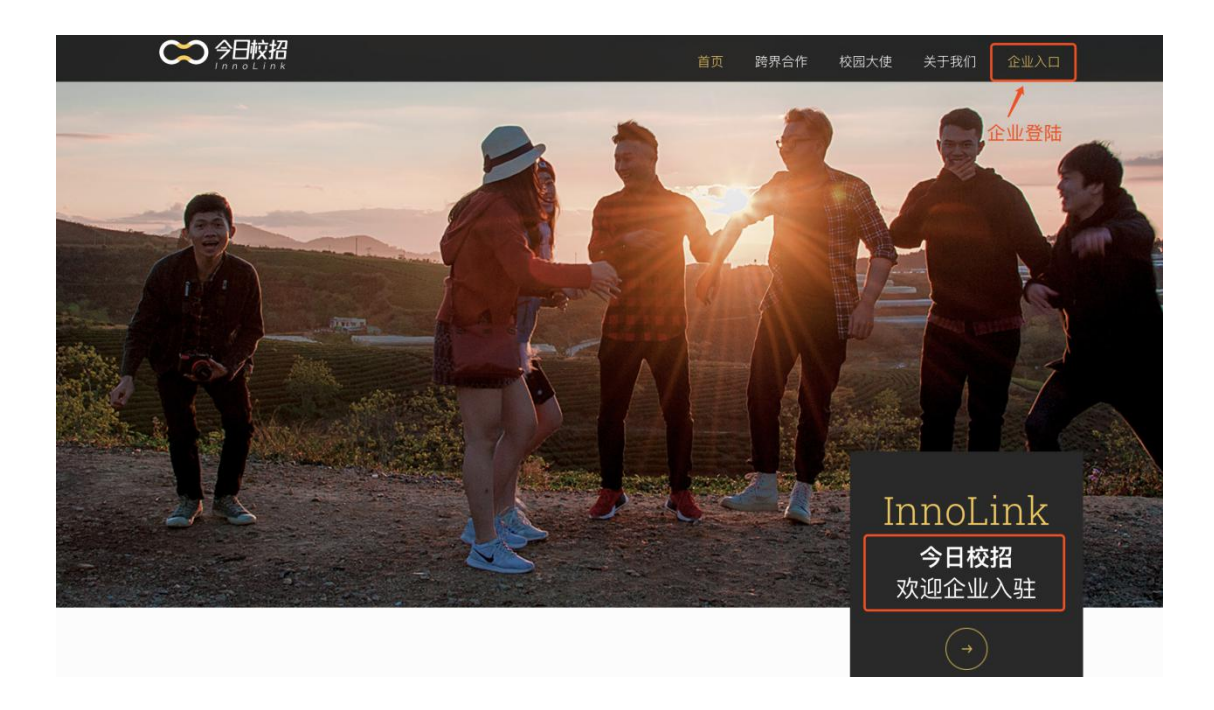

## 企业管控台登录

| 请输入图片验证码   | COOK    |
|------------|---------|
| 请输入6位短信验证码 | 获取短信验证研 |

企业注册申请

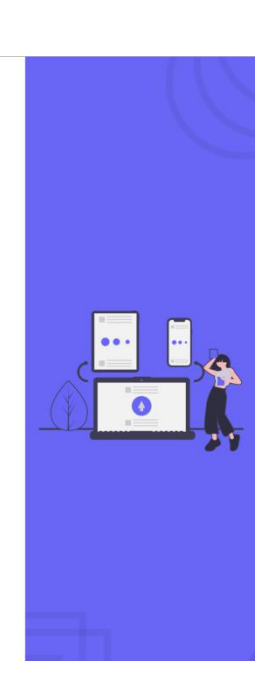

## 产品功能操作指导

一、入驻学校

移动(手机)端操作:

进入「企业招人」后,点击「入驻学校」功能,进入学校列表,可直接选择心仪学校申请入

驻,待校方审核后您将收到相关通知

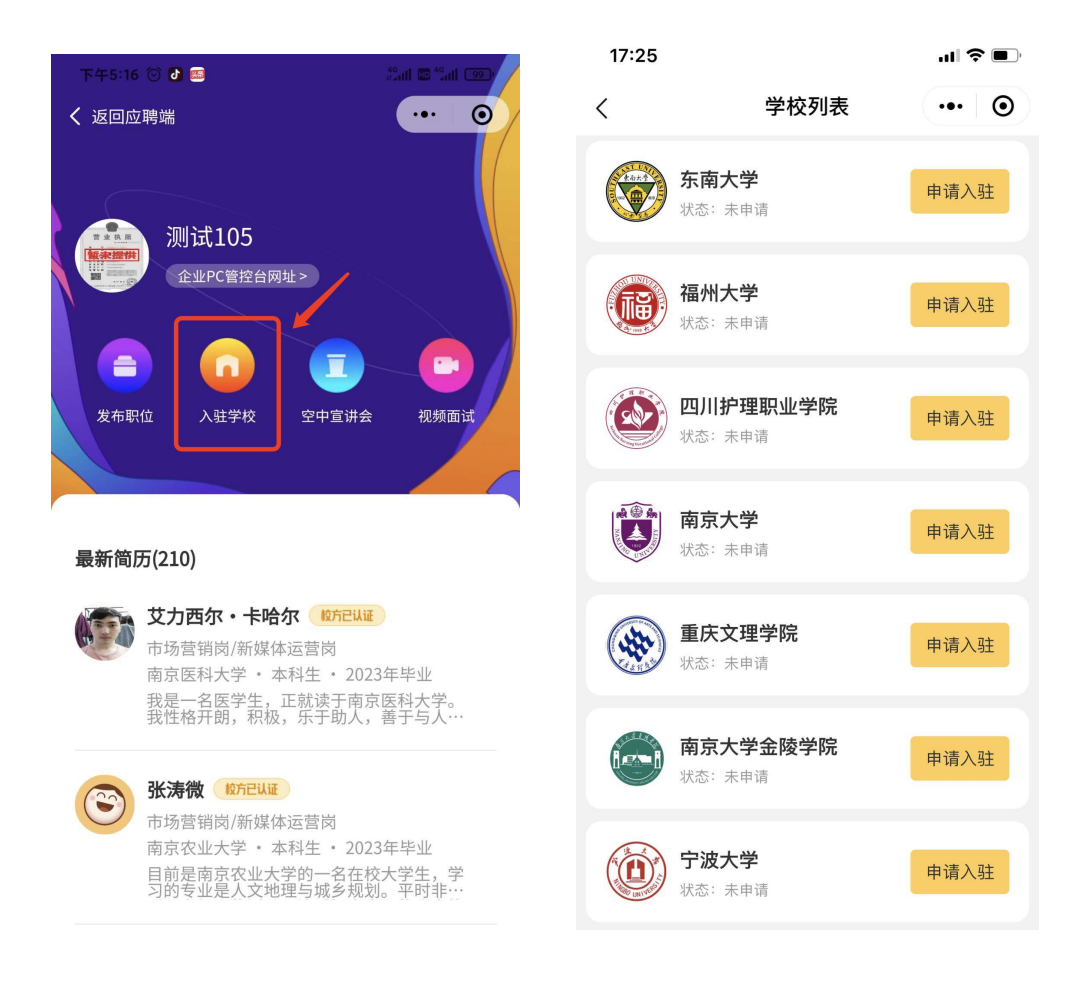

#### PC(电脑)端操作:

选择侧边栏校招管理,点击「学校入驻管理」,您可以通过搜索来查询目标学校,也可
 以通过省份筛选目标学校,找到目标学校后,点击「申请入驻」即可

| 前年 今日校园                      | 三 学校入驻 | ## ジー X大王 🕘 ~                                                                                                    |
|------------------------------|--------|----------------------------------------------------------------------------------------------------|
| A 10.                        | 搜索:    | 研約入学的和FX (1)                                                                                                    |
| <ul> <li>▲ 本市設置 ~</li> </ul> | 入驻状态:  | 全部 科入县 巴入县 甲烷中 未通过                                                                                                    |
| ø mente –                    | 范围筛选:  | 全面         安面         北京         福建         日期         「第         「第         1         1         1         1         1         1         1         1         1         1         1         1         1         1         1         1         1         1         1         1         1         1         1         1         1         1 <th1< th=""> <th1< th=""> <th1< th=""></th1<></th1<></th1<> |
| • 606553 ~                   |        | 「市 安衛 北岸 福建<br>665 665 666 666                                                                                                    |
| 学校入驻管理                       |        | ·····································                                                                                                    |
| 职位禁锢                         | 学校列表:  |                                                                                                    |
| 简历管理                         |        | 武量主:4578人<br>田原八社<br>武量主:4578人<br>武量主:4578人<br>武量主:4578人<br>武量主:4578人<br>武量主:4578人<br>武量:4578人<br>武量:4578人                                                                                                    |
| 宣讲会管理                        |        |                                                                                                    |
| A BARRIEL ~                  |        |                                                                                                    |
| • 校园号设置 ~                    |        |                                                                                                    |
| ● 帮助中心 ~                     |        |                                                                                                    |

## 2、您可通过入驻状态筛选未通过的学校,如果被拒绝了,点击「详情」可查看原因

| ĨŔ, | 🖻 今日校园 | 3 | 三 学校入驻管 | 理   |     |     |     |     |     |     |
|-----|--------|---|---------|-----|-----|-----|-----|-----|-----|-----|
| •   | 首页     |   | 搜索:     |     |     |     |     | 搜索  |     |     |
| \$  | 市田工具   |   | 入驻状态:   | 全部  | 待入驻 | 已入驻 | 审核中 | 未通过 |     |     |
|     |        |   | 范围筛选:   | 全国  | 安徽  | 北京  | 福建  | 甘肃  | 广东  | 广西  |
|     | 基础管理   |   |         | 666 | 666 | 666 | 666 | 666 | 666 | 666 |
| \$  | 校招管理   |   |         | 广东  | 安徽  | 北京  | 福建  |     |     |     |
|     | 学校入驻管: | 理 |         | 666 | 666 | 666 | 666 |     |     |     |

## 二、职位创建与推广 \_\_\_\_\_

## <mark>移动(手机)端操作:</mark>

1、选择「发布职位」,进入职位发布页面,填写相关职位信息后即发布成功,点击「增加

新职位」

| 下午5:20 😳 🖸 😳                                                                                   | 下午5:19 💮 💽 🛃 🛤 | 20 atl 🖬 40 atl 970 | 下午5:47 🞯    |            | 2ail 🖬 2ail (88) |
|------------------------------------------------------------------------------------------------|----------------|---------------------|-------------|------------|------------------|
| < 返回应聘端 ・・・ 〇                                                                                  | く 发布职位         | ••• •               | <           | 公司职位       | ••• •            |
|                                                                                                | 职位类型           | 全职 >                |             | 🕕 增加新职位    |                  |
| 测试 105                                                                                         | 职位名称           | 运营 💿                |             |            |                  |
| 企业PC管控台网址>                                                                                     | 职位分类           | 用户运营,产品运营,数据运营 >    | 运营<br>测试105 |            | 5千-8千/月          |
|                                                                                                | 职位描述           | 已填写 >               | 南京市 本科      | 科及以上 全职    |                  |
| 合         ①         ①         ○           发布职位         入驻学校         空中宣讲会         视频面试         | 招聘人数           | - 1 +               |             | 一 没有数据了 —— |                  |
|                                                                                                | 工作地点           | 南京市 >               |             |            |                  |
|                                                                                                | 学历要求           | 本科及以上 >             |             |            |                  |
| 最新简历(210)                                                                                      | 职位月薪           |                     |             |            |                  |
| 艾力西尔・卡哈尔 (10521)ほう                                                                             | <u>5 K</u>     | 至 <u>8</u> K        |             |            |                  |
| 市场营销岗/新媒体运营岗<br>南京医科大学。本科生。2023年毕业<br>我是一名医学生,正就读于南京医科大学。<br>我性华森亚祖。现称《生书》人。盖士与人               | 福利标签           | 已选中6个标签 >           |             |            |                  |
|                                                                                                | 邮箱地址           | 984595196@qq.com    |             |            |                  |
| 洗済微 EACULE<br>市场营销岗/新媒体运营岗<br>南京农业大学・本科生・2023年毕业<br>目前是南京农业大学的一名在校大学生、学<br>习的专业是人文地理与城乡规划。平时非… |                |                     |             |            |                  |
| <b>李秋</b><br>市场营销岗/新媒体运营岗                                                                      |                | 立即发布                |             |            |                  |
| ≡ □ <                                                                                          | =              |                     | =           |            | <                |
|                                                                                                |                |                     |             |            |                  |

PC(电脑)端操作:

1、从侧边栏进入职位管理页面,若您从未创建过职位,点击「发布新职位」

| 第二 今日校园         | 三 职位管理            | 8 |
|-----------------|-------------------|---|
| ♠ 前页            |                   |   |
| ▲ 常用工具 ~        |                   |   |
| ✿ 主页设置 ✓        |                   |   |
| ● 基础管理 ~        | +                 |   |
| <b>●</b> 校招管理 ∧ |                   |   |
| 学校入驻管理          |                   |   |
| 职位管理            |                   |   |
| 简历管理            | 您还没有发布过新职位,请快去发布吧 |   |
| 宣讲会管理           | 发布原料位             |   |
| ☆ 数据统计 ~        |                   |   |
| ● 校照号设置 ~       |                   |   |
| ● 帮助中心 ~        |                   |   |
|                 |                   |   |
|                 |                   |   |
|                 |                   |   |
|                 |                   |   |
|                 |                   |   |

2、完成职位的<mark>基本信息填写</mark>,这里务必注意\*号为必填项。福利标签项非必填,您可选择

职位管理 / 新建职位 C 家大王 🗿 1000 今日校照 福利振荡 五险一金 年终分红 绩效奖金 全勤奖 包吃 加班补助 职位类型: 全职 ) 实习 银补 房补 交通补助 モ发工程調 通讯补助 带薪年例 弹性工作 免费班站 员工旅游 不加班 节日福利 创业公司 工作居住词 招聘人友 取消

我们为您提供的标签,也可自行创造标签

3、「邀请学生」功能默认关闭,开启后,您可框选已入驻学校的学生作为推送对象,在经 过校方审核后,可以通过短信等方式邀请学生进行简历投递,该功能大幅度降低简历获取的 难度,并且更精准的触达目标院系

| 前月 今日校园   | 三· 职位管理 / 新建职位                                                                                                    |
|-----------|----------------------------------------------------------------------------------------------------|
| ♠ 首页      | ● 请选择邀请学生范围 ×                                                                                                    |
| 會 常用工具 ~  | 1 2                                                                                                    |
| ✿ 主页设置 ~  |                                                                                                    |
| ● 基础管理 ~  | あるには<br>ない<br>の<br>の<br>の<br>の<br>の<br>の<br>の<br>の<br>の<br>の<br>の<br>の<br>の                                                                                     |
| ● 校招管理 へ  |                                                                                                    |
| 学校入驻管理    | * 学历要求: 本科及以上 ~                                                                                                    |
| 职位管理      | 专业要求:                                                                                                    |
| 简历管理      | * 80//1012-0                                                                                                    |
| 宣讲会管理     | *Kulled:  1、全日朝皖招本科及以上学历,计算机相关专业,两年以上web前端开发经验; 2. 新闻新聞的本科及以上学历,计算机相关专业,两年以上web前端开发经验; 3. 新闻新聞的本科及以上学历,计算机相关专业,两年以上web前端开发经验;                                   |
| ☆ 数据统计 ~  | <ol> <li>2、熟想季型如本34ChD, FTHULFTINEC3/AML、CS33、Ajax等時間新力发成小,</li> <li>3、熟练使用至少一种05框架。如Vue或者Angular、Reactjs等,攀握其原理。能独立开发常用组件;</li> <li>4、熟生生活的時間要素的一部。</li> </ol> |
| ● 校园号设置 ~ | *、初回工品的AlleamArthitriak。<br>5、良好的系统分析和设计能力,激励后端技术,有Java开发经验者优先;<br>6、有例ka在海压小,自体的内涵率计器计和问题Lider的力,对如果新达术型结关性                                                    |
| Ø 帮助中心 ∨  |                                                                                                    |
|           | * 职位状态: • 在招中 〇 停招                                                                                                    |
|           | · 邀請学生: ○ 否 ● 是                                                                                                    |
|           | 注: 本初期中枢大照对卫生业权指因率,将韩国将有期限因后学生。指广海米加公后,经相关学校加加部门甲推加强。即问如即找(7,                                                                                                   |
|           | 遠帰学校 ◇ 人学年份 ◇ 脱系专业 ◇ 性別 ◇ ×                                                                                                    |
|           | 有0位向学符合条件                                                                                                    |
|           |                                                                                                    |
|           |                                                                                                    |
|           | 274343142@qq.com X                                                                                                    |
|           |                                                                                                    |
|           | 下一步 取消                                                                                                    |

4、我们建议您填写好简历接收邮箱,我们将会在您收获简历的同时,用邮件的方式提醒贵

| 1000 今日校园       | 三 职位管理 / 新建 | ur (c                                             |                                          |  |
|-----------------|-------------|---------------------------------------------------|------------------------------------------|--|
| ♠ 而页            |             |                                                   |                                          |  |
| ▲ 常用工具 ~        |             | <b>A</b>                                          |                                          |  |
| ◎ 主页设置 ~        |             |                                                   |                                          |  |
| <b>0</b> жене - |             | 量本信息                                              | 指導要求                                     |  |
| • 03889 ·       |             |                                                   | 管理邮箱                                     |  |
| 学校入驻管理          | *学历要求:      |                                                   | ist husess                               |  |
| 职位管理            | 专业要求:       |                                                   | 1922年19月1日<br>注:最多可添加S个邮箱,添加成功后的邮箱将会收到简历 |  |
| 第55世祖           | - manage    |                                                   |                                          |  |
| 宣讲会管理           | - RECUSEIX: |                                                   | 编的入证制的和语言地 ( <del>第</del> 7 ×            |  |
| ☆ 数据统计 ~        |             |                                                   |                                          |  |
| • 校园号设置 ~       |             |                                                   | 274343142@qq.com 9877 ×                  |  |
| ● 帮助中心 ~        |             |                                                   | 77424314200mm entry                      |  |
|                 | * 职位状态:     | 在招中 〇 傳招                                          | 2/MSMSTM2@dft.com                        |  |
|                 | *邀请学生:      | <ul> <li>         ・         ・         ・</li></ul> | 以给学生,随广需来度交回,任相关学校就业级门等构造过,即可立即执行。       |  |
|                 | 简历接收邮箱:     |                                                   | ativalia                                 |  |
|                 |             | 下一步 取消                                            |                                          |  |

公司的 hr 查收简历

## 三、线上宣讲会

线上宣讲会是直播 or 录播的形式,移动端支持直播, PC 端支持直播及录播形式。以小程 序为载体,帮助企业以较低的人员成本触达更多的校园,由于线上宣讲会无需审核,快捷灵 活,并且支持视频面试、简历投递(查看)、录播回放等核心功能,完全满足校招的沟通场 景

宣讲会(直播形式)

移动(手机)端操作:

选择「空中宣讲会」,进入创建页面,按要求填写相关信息,背景图可选用默认图,也
 支持自行上传,宣讲会关联形式可根据需求自主选择,信息填写完成则直播间创建成功。

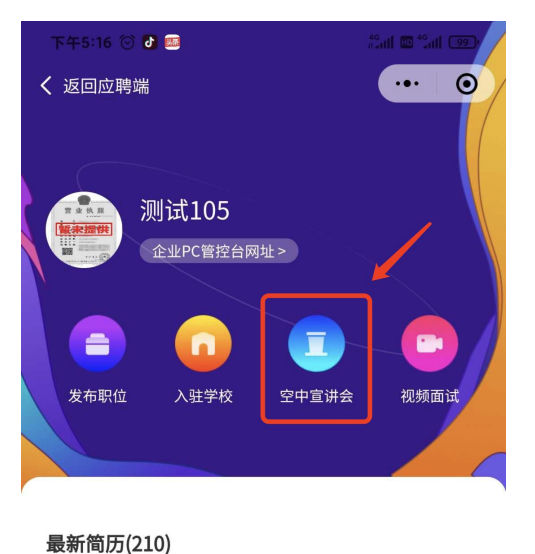

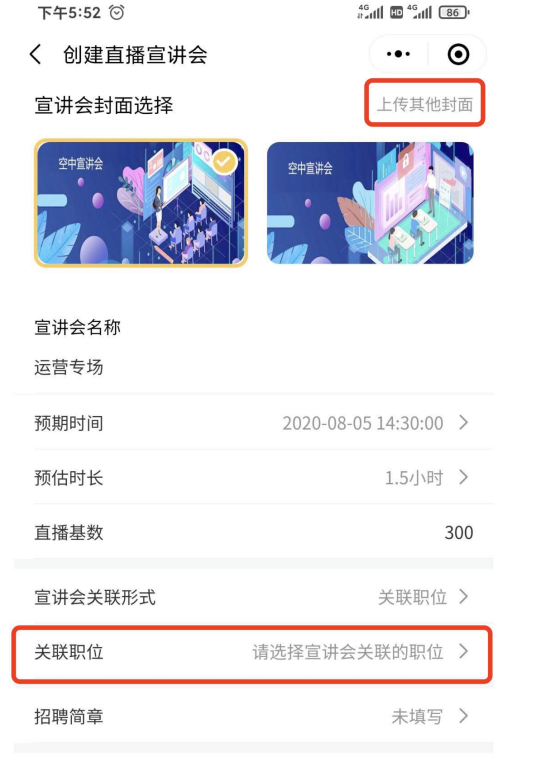

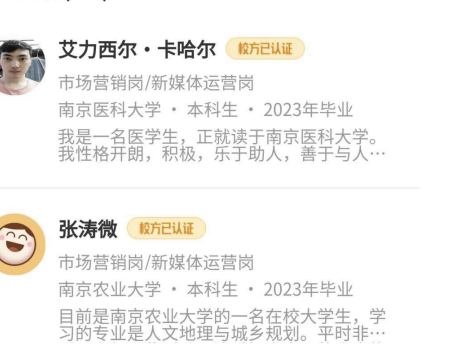

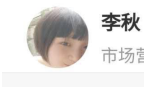

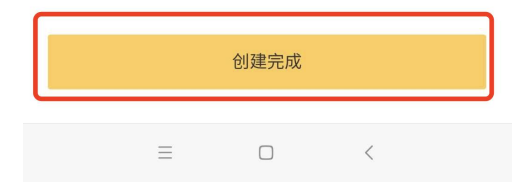

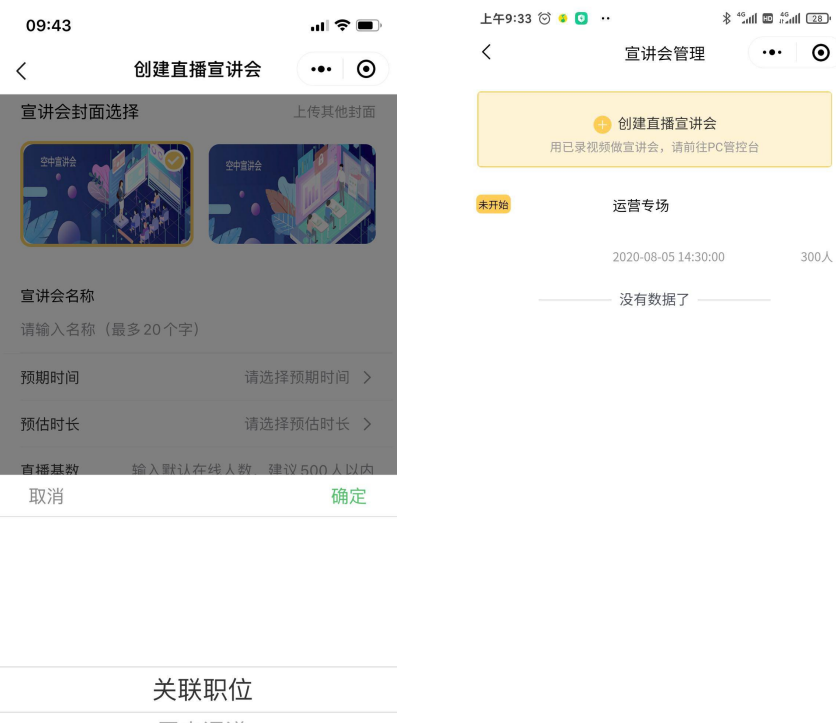

| _ |   |     |
|---|---|-----|
|   | - | - 0 |

2、进入创建完成的宣讲会直播间,点击「开始直播」,选择直播画面,横屏 or 竖屏,点击

| 上午9:33 ② ● ● ・ * * **** ■ ◎ **<br>● 直爆未开始<br>烈者人数 收获简历<br>● ↓ ● ● ● ● ● ● ● ● ● ● ● ● ● ● ● ● ● ● | ▲ (図)<br>●<br>● 送掛<br>请选 | 释直播方式 ··· ③ | 2 4946 C • 0 • 0 • 2 4 14 2 5 4 12 5 • 0 • 0 • 0 • 0 • 0 • 0 • 0 • 0 • 0 • |
|---------------------------------------------------------------------------------------------------|--------------------------|-------------|----------------------------------------------------------------------------|
| 运营专场                                                                                              |                          | 竖屏画面        | Ree                                                                        |
| 主办公司                                                                                              | 业详情                      | 橫屛画面        |                                                                            |
| 企业职位 (1)<br>运营<br>5k-8k 本科及···                                                                    | 更多                       |             |                                                                            |
| 直播介绍<br>测试公司招聘简章                                                                                  |                          |             | 展开 ¥ 05:09 HB                                                              |
| 分享 开始直播                                                                                           |                          |             |                                                                            |
| = 0 <                                                                                             | ≡                        |             | ≡ □ <                                                                      |

屏幕下方「圆形按钮」开始正式直播,支持摄像头转换,职位上架及视频面试等功能。

#### 1、宣讲会主页包含许多模块,下面是模块的简单说明

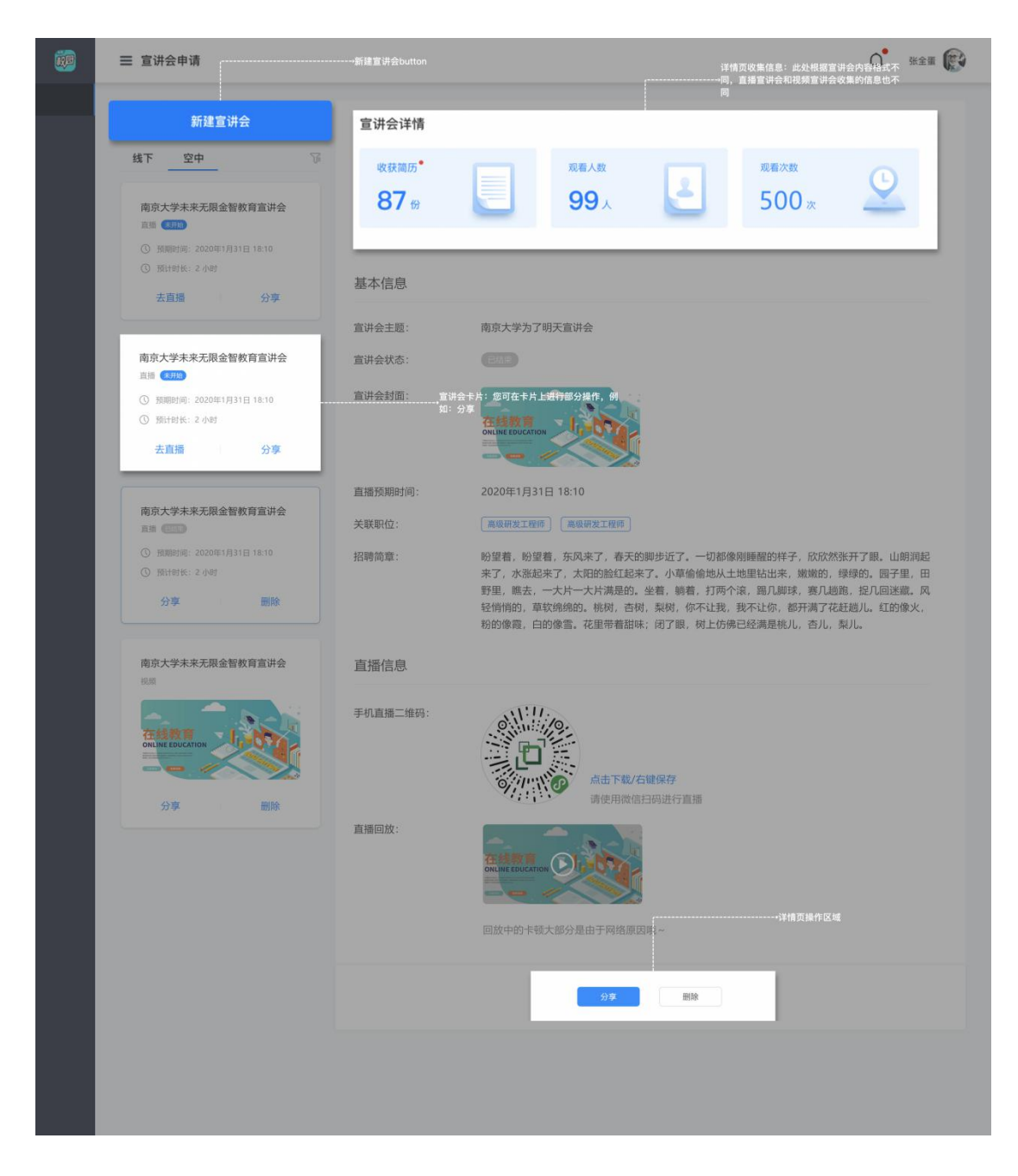

2、点击「新建宣讲会」,选择线上宣讲会,即可进入创建流程。线上宣讲会关联形式可自 行选择,若需关联职位却未曾创建职位,可点击「去创建」前往

| 三 空中宣讲会 / 新 | 新建宣讲会                                                         |
|-------------|---------------------------------------------------------------|
| * 宣讲会封面:    | <ul> <li>默认封面 </li> <li>上传封面</li> <li>封面1 封面2</li> </ul>      |
|             | 空中宣讲会                                                         |
| * 关联形式:     | ● 关联职位 ○ 二维码图片 ○ 网申通道 ○ 自定义链接 ○ 无                             |
|             | 请选择宣讲会关联的职位 ④                                                 |
|             | 注: 还未创建过职位? <b>去创建</b><br>请选择宣讲会关联的职位                         |
| * 招聘简章      | arial • 16px • ‡ = · B I U A AR E = = A · · · · · · · · · · · |

1、直播需要您预估开始的时间和时长,预估时间仅供客户端学生查看,并不影响您正常开 启直播,您可在填写完信息后直接开启直播(我司建议您在预估时间前后半小时内开启直播, 避免学生错过直播)

| 前日 今日校园   | 三 直讲会管理 / 新建宣讲会                  | 🔿 🛛 XXXE 🗿 🗸 |
|-----------|----------------------------------|--------------|
| ♠ 苗页      |                                  |              |
| 🏟 常用工具 🔍  |                                  | 3            |
| ◎ 主页设置 ~  | 94A08                            |              |
|           | 84/90 EUTAUL                     |              |
| ✿ 校招管理 ^  |                                  |              |
| 学校入驻管理    | BIENENSKY: O ERMA                |              |
| 职位管理      | 开始时间: 湖北市开始时间 📋 预始时任: 1小时 =      |              |
| 简历管理      | 注: 确设置直端的开始时间以及预结时长,预结的长并不限制直播时间 |              |
| 宣讲会管理     | 直播基数: 建设设置 500 人以内,最大不可超过1000    |              |
| 立 数据统计 ~  | 注:諸商用戶應款以在线的人數。符號示在直腸所原中         |              |
| ● 校园号设置 ~ |                                  |              |

2、无需通过繁琐的审核,创建成功后,您可在:1、宣讲会详情页进行微信扫码2、在左侧宣讲会卡片点击「去直播」后扫码,来进行直播

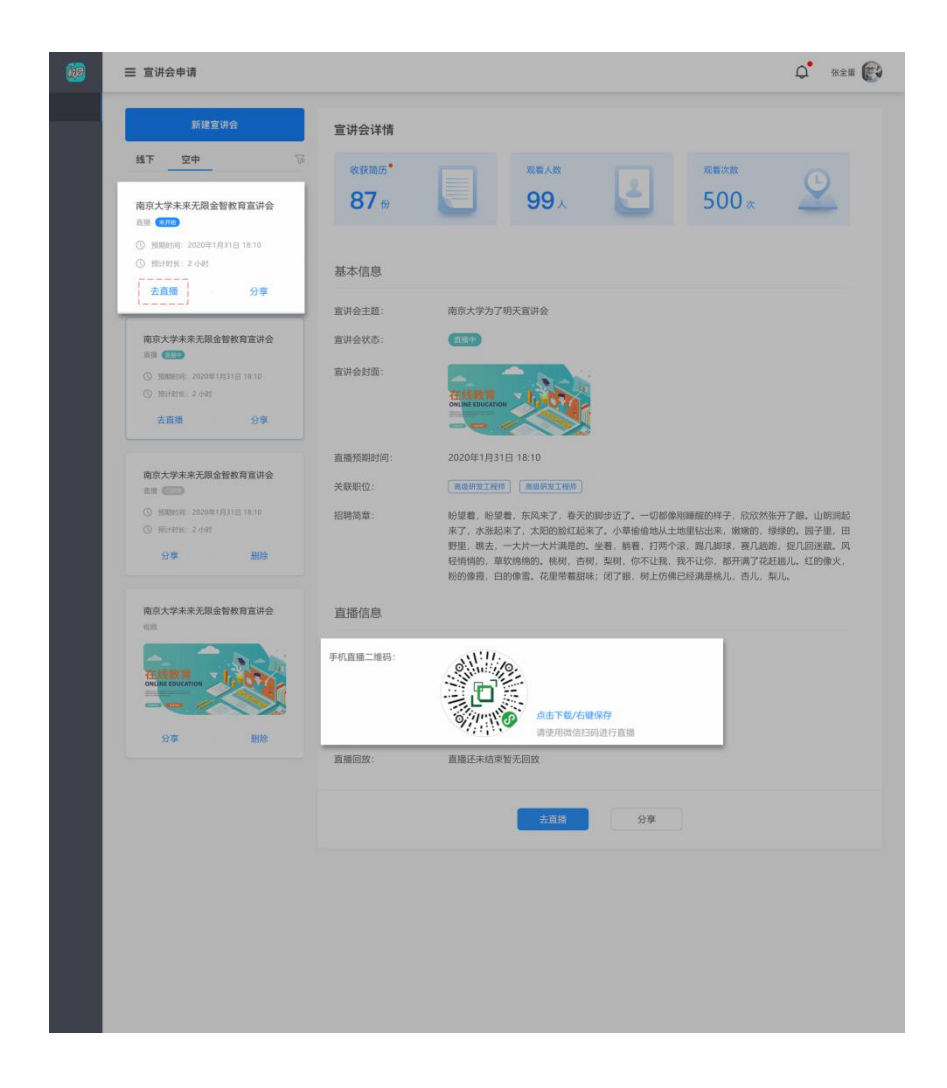

3、<del>扫描小程序码</del>,进入直播工具,您可以选择竖屏或横屏直播,为了确保用户观看体验,

请您在保证网速的情况下进行直播

| 📶 Sketch 😤 | 9:4   | 11 AM   | \$ 10 | 0% 🔳 |  |
|------------|-------|---------|-------|------|--|
| <          | 选择重   | 选择直播方式  |       |      |  |
|            | 请选择   | 直播画面    |       |      |  |
|            |       | 竖屏画面    |       |      |  |
|            |       | 橫屏画面    |       |      |  |
|            | 机用面面的 | 不支持查看聊天 |       |      |  |

4、在客户端(学生视角),我们提供了弹幕、投递简历、横竖屏播放、职位上架等功能

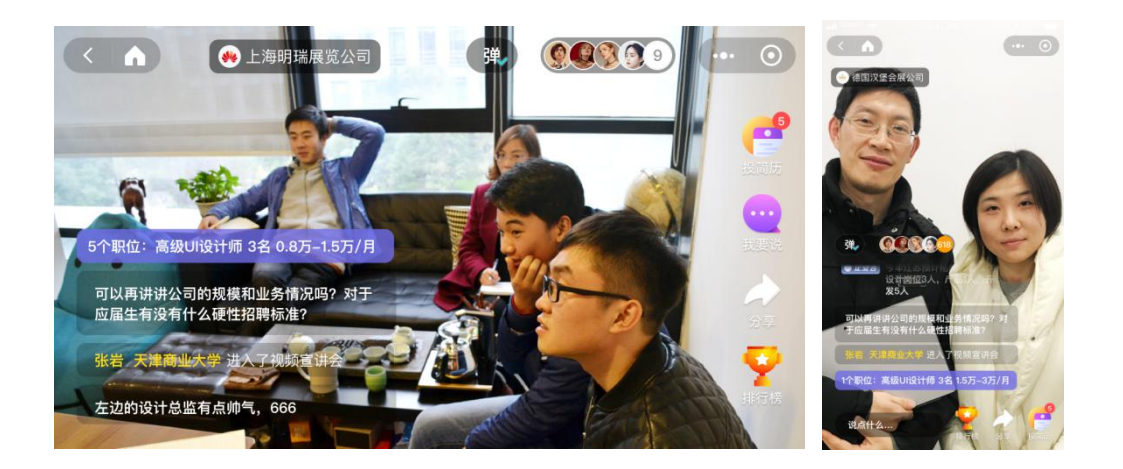

● 宣讲会(视频上传形式,仅 PC 端)

PC(电脑)端操作:

由于上传时间问题(由网速、视频大小而定),视频宣讲会的素材上传是在宣讲会创建成功 后,在宣讲会详情页面中进行上传,目前素材格式仅支持 mp4

| ☰ 宣讲会申请                                                              |                                                                                                    |                                                            |                          |                             |                            | Q 👫 🕸            |  |  |  |
|----------------------------------------------------------------------|----------------------------------------------------------------------------------------------------|------------------------------------------------------------|--------------------------|-----------------------------|----------------------------|------------------|--|--|--|
| 新建宣讲会                                                                | 宣讲会详情                                                                                                    |                                                            |                          |                             |                            |                  |  |  |  |
| 线下 空中 窗                                                              | 收获简历                                                                                                    |                                                            | 观看人数                     |                             | 观看次数                       | 0                |  |  |  |
| 南京大学未来无限金智教育宣讲会                                                      | <b>87</b> ⊛                                                                                                    |                                                            | <b>99</b> ×              | Ľ                           | <b>500</b> 次               | <u>×</u>         |  |  |  |
| <ul> <li></li></ul>                                                  |                                                                                                    |                                                            |                          |                             |                            |                  |  |  |  |
| 去直播    分享                                                            | 基本信息                                                                                                    |                                                            |                          |                             |                            |                  |  |  |  |
|                                                                      | 宣讲会主题:                                                                                                    | 南京大学为了明                                                    | 月天宣讲会                    |                             |                            |                  |  |  |  |
| 南京大学未来无限金智教育宣讲会<br>直播 (1111)                                         | 宣讲会封面:                                                                                                    | 会封面: 在线教育 1 1 1 1 1 1 1 1 1 1 1 1 1 1 1 1 1 1 1            |                          |                             |                            |                  |  |  |  |
| <ul> <li>() 预期时间: 2020年1月31日 16:10</li> <li>() 预计时长: 2 小时</li> </ul> |                                                                                                    |                                                            |                          |                             |                            |                  |  |  |  |
| 去直播    分享                                                            | 上传视频:                                                                                                    | 注:格式支持mp4,为保证视频加载与插放的流畅性,建议上传大小不超过1G<br>播放中的卡顿大部分是由于网络原因哦~ |                          |                             |                            |                  |  |  |  |
| 南京大学未来无限金智教育宣讲会                                                      |                                                                                                    | 上传视频                                                       |                          |                             |                            |                  |  |  |  |
| ③ 撥期时间: 2020年1月31日 18:10                                             | 关联职位:                                                                                                    | 高级研发工程师                                                    | 高级研发工程师                  |                             |                            |                  |  |  |  |
| <ul> <li>③ 预计时长: 2 小时</li> <li>分享 删除</li> </ul>                      | 招聘简章:<br>盼望着,盼望着,东风来了,春天的脚步近了。一切都像刚睡醒的样子,欣欣然张开了眼。山朗润起来了,水涨起来了,太阳的脸红起来了。小草偷偷地从土地里钻出来,嫩嫩的,绿绿的。园子里,田野里,瞧去,一大片一大片满是的,坐着,躺着,打两个滚,篦儿脚床,裹几趟跑,捉几回迷藏,风 |                                                            |                          |                             |                            |                  |  |  |  |
| 南京大学未来无限金智教育宣讲会                                                      |                                                                                                    | 轻悄悄的,草车<br>粉的像霞,白的                                         | 饮绵绵的。桃树,杏树<br>5像雪。花里带着甜味 | 1, 梨树,你不让我,<br>1; 闭了眼,树上仿佛可 | 我不让你,都开满了花赶<br>已经满是桃儿,杏儿,香 | 표越儿。红的像火,<br>まし。 |  |  |  |
|                                                                      |                                                                                                    | 上传                                                         | 视频 :                     | 分享                          | 删除                         |                  |  |  |  |

## ● 宣讲会分享

## <mark>移动(手机)端操作:</mark>

下午2:16 ତ \* fail 💷 #ail 🎟 下午2:16 ତ \$ that 🚥 that 🚥 ••• • ... 💿 • 直播已结束 • 直播已结束 观看人数 收获简历 0 份 0 份 运营专场 运营专场 主办公司 主办公司 测试105 测试105 企业详情 企业职位(1) 企业职位(1) 更多 运营 运营 5k-8k 本科及… Ð 保存宣讲会二维码至相册 直播介绍 转发给微信好友或者群聊 招聘要求。。?。 生成图片转发朋友圈或外部 1 分享 取消  $\equiv$ < <  $\equiv$ 

进入宣讲会直播间页面,点击「分享」按钮,自主选择分享方式

PC(电脑)端操作:

在 PC 端完成创建后,您可以通过扫码进行分享直播 or 视频宣讲会

| Ξ 宣讲会申请                                                                                                    |                                           |                                    |                                 |            |               | ♀ 张全蛋 🕻   |
|----------------------------------------------------------------------------------------------------|-------------------------------------------|------------------------------------|---------------------------------|------------|---------------|-----------|
| 新建宣讲会                                                                                                    | 宣讲会详情                                     |                                    |                                 |            |               |           |
| 线下 空中 ?<br>商京大学未来无限金智教育宣讲会<br>当场 (50)                                                                                                    | ☞<br>收获简历 <sup>●</sup><br>87 份            |                                    | 观看人数<br>99人                     | 2          | 观着次数<br>500 次 | <u>•</u>  |
| <ul> <li>③ 照期时间: 2020年1月31日 18:10</li> <li>③ 预计时长: 2 小时</li> <li><b>去直播</b></li> </ul>                                                                                                    | 基本信息                                      |                                    |                                 |            |               |           |
| 小規序供分算 内規序代算末未无限金額数件 点面 (2000) (2000) ( |                                           | 南京大学为                              | 7明天宣讲会                          |            |               |           |
| <ul> <li>③ 照计时长: 2 小时</li> <li>去宣信</li> </ul>                                                                                                    | ■<br>1609年2018<br>下転二単時の自由の行<br>直播(受期)时间: | 在线教育<br>ONLINE EDUCATI<br>2020年1月3 | NIE 18:10                       |            |               |           |
| 南京大学未来无限金智教育宣讲会<br>直插 (2000)<br>③ 股期时间: 2020年1月31日 18:10                                                                                                    | 关联职位:<br>招聘简章:                            | 高级研发工程                             | 师 <u>高级研发工程师</u><br>昆着,东风来了,春天的 | 9脚步近了。一切都像 | 刚睡醒的样子,欣欣然劲   | ¥开了眼。山朗润起 |

## 四、空中双选会(仅支持 PC 端操作)

## ● 报名双选会

进入侧边栏双选会申请,选择已入驻的学校举办的双选会进行「申请参加」。 注意:若您 创建过空中宣讲会,双选会则默认以企业最新创建的空中宣讲会为主体进行报名,请企业管 理员根据自身诉求进行宣讲会创建;若未创建宣讲会,默认展示企业全部职位

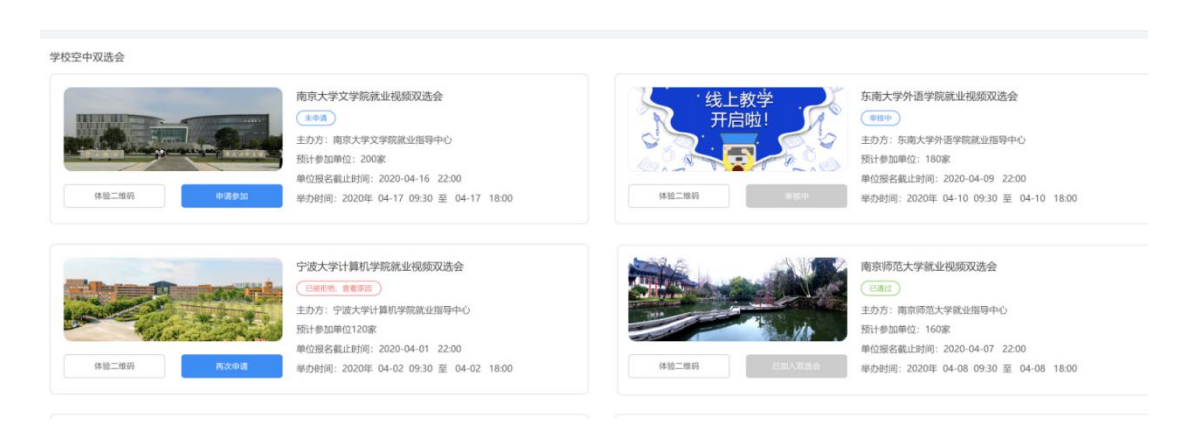

#### 若被校方拒绝,点击红色按钮查看拒绝原因,拒绝后仍可再次申请

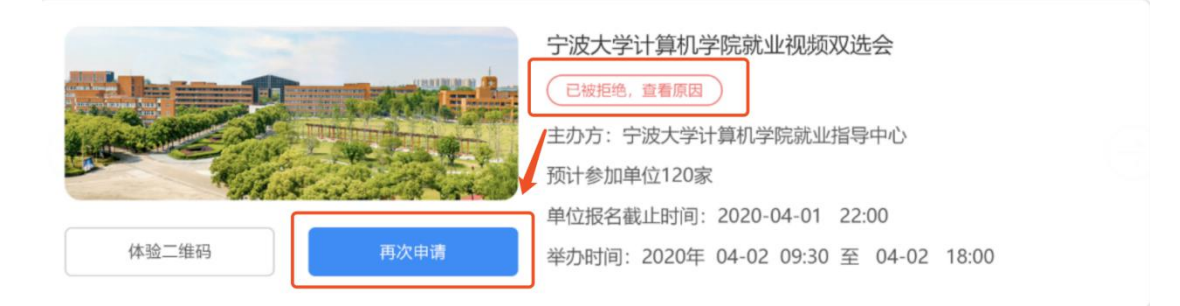

● 预览双选会

点击「体验二维码」即可进入该学校的双选会会场,会场中可以看到各个企业的视频宣讲会、

直播宣讲会以及企业主页

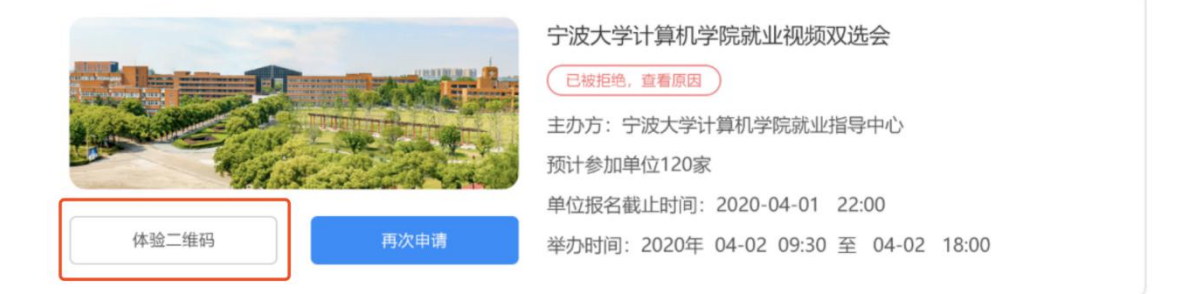

## ● 常见疑问

1、届时会有多少学生可以看到双选会?

双选以 N 配 1 的情况, 定点出现在单个学校的今日校招主页, 届时所有该学校的学生只要

登录,即可看到双选会专栏

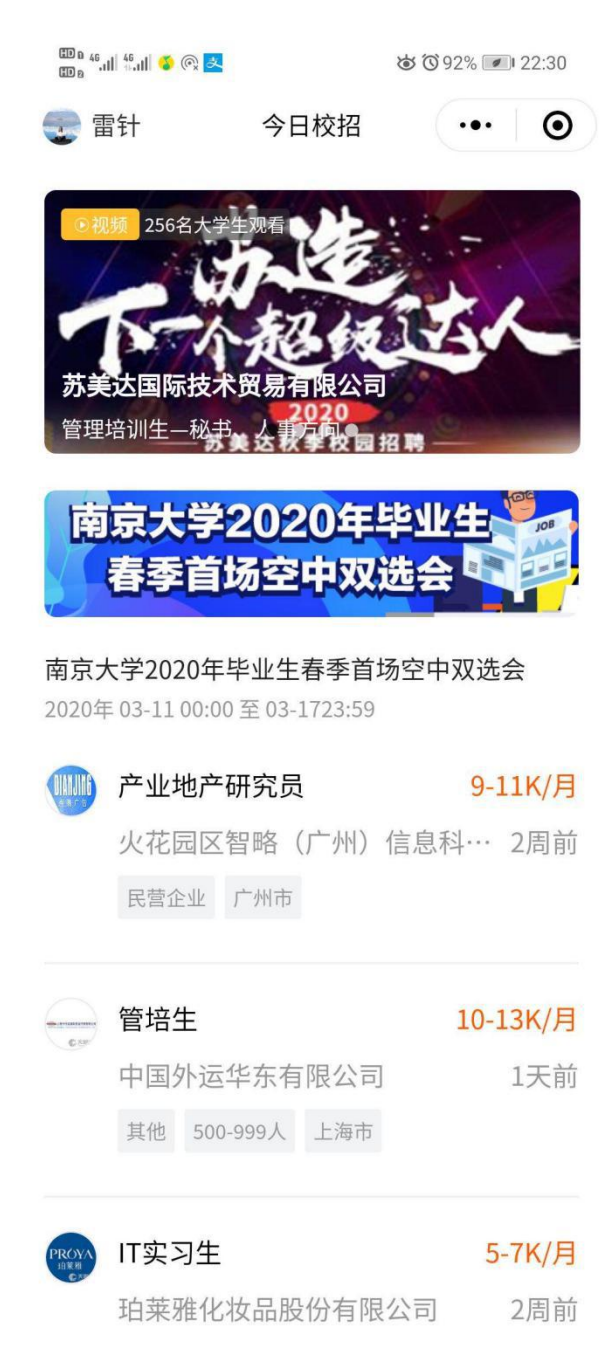

2、双选会的排序规则是什么?

开启视频面试直播间的企业将会显示在最前面,其它则根据企业宣讲会举办情况及学生的

投递、浏览、投递 等多个维度,综合进行排序

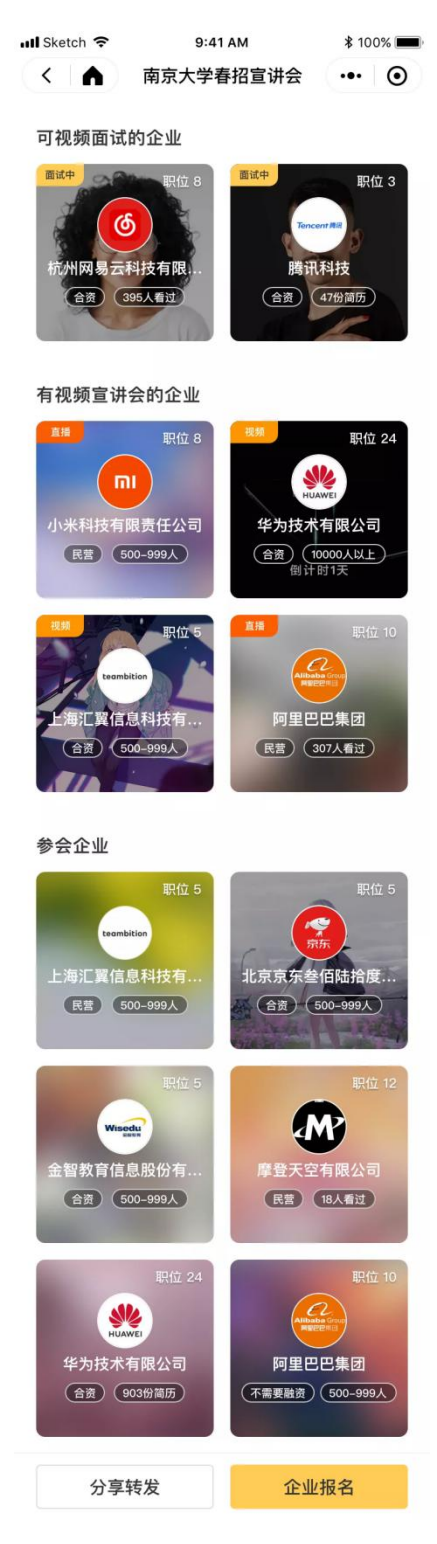

## 五、视频面试

● 视频面试间创建

#### <mark>移动(手机)端操作:</mark>

1、选择「视频面试」填写直播间相关信息,即创建完成

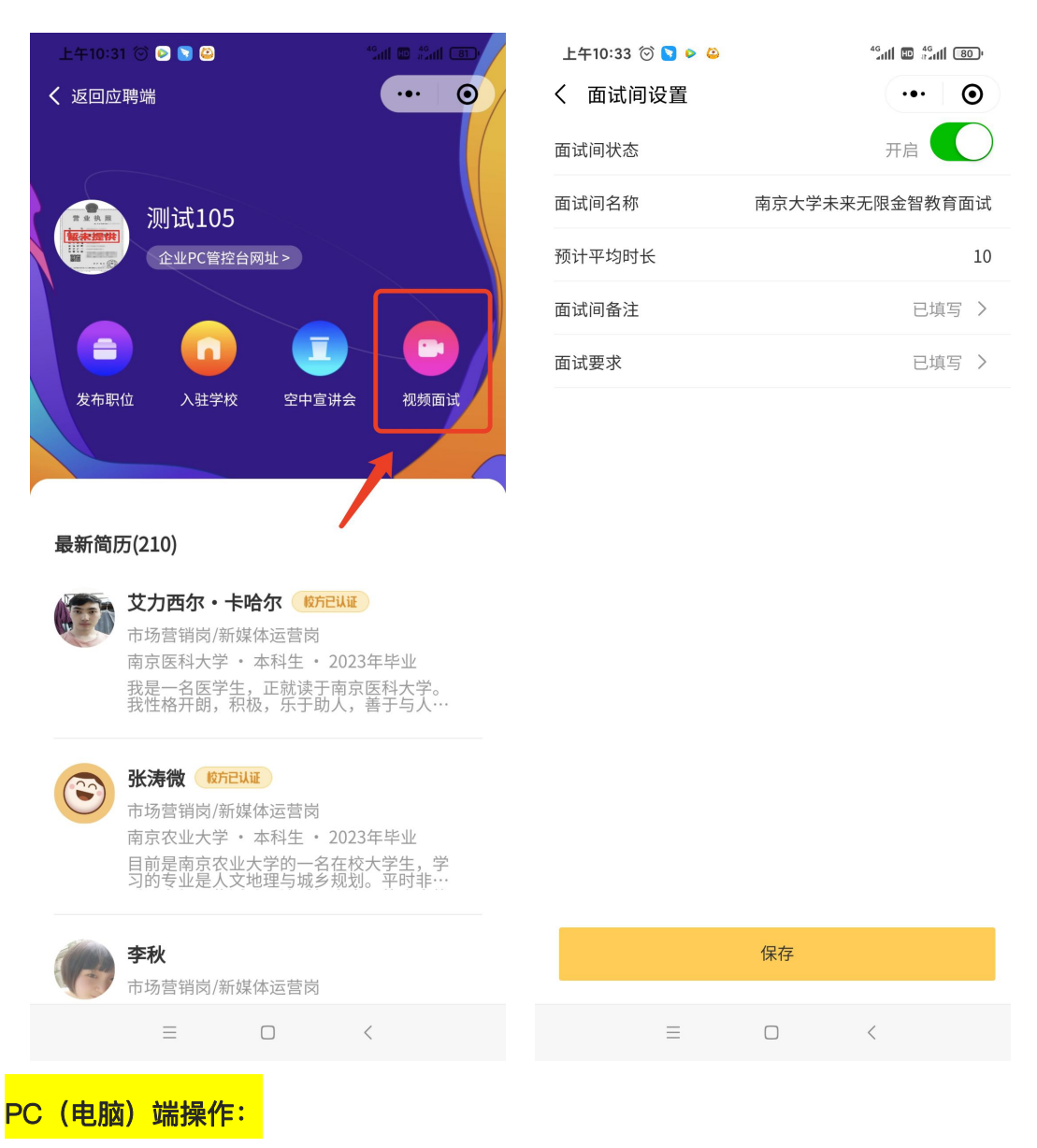

1、**进入视频面试管控台:**侧边栏--「校招管理」--「视频面试」,后台已经默认帮企业创建

了一个视频面试房间(如果您在其它场景有使用需求,也可以自己新建面试间)

| 👼 今日校园                                                                                            | ☰ 首页 / 视频置试                                                                     |                                                                                                    |                                               |                                                                      |                     |                                  | 0 就业系统用户 🖌 |
|---------------------------------------------------------------------------------------------------|---------------------------------------------------------------------------------|----------------------------------------------------------------------------------------------------|-----------------------------------------------|----------------------------------------------------------------------|---------------------|----------------------------------|------------|
| <ul> <li>▲ 首页</li> <li>☆ 常用工具 ~</li> <li>● 主页管理 ~</li> <li>● 用户管理 ~</li> <li>● 校招管理 ~</li> </ul>  | 新建築は発明  基本  「  「  「  「  」  「  」  「  」  「  」  、  、  、  、  、  、  、  、  、  、  、  、 | 信息<br>面试网络小银序码<br>通过网络白银进行领数面试                                                                                                    | 面试问名称:<br>面试平均时长:<br>面试问状态:<br>面试简介:<br>面试说明: | 学校双迭会专用面近间<br>30分钟<br>でご<br>波道は同为所有双迭会专用面近间<br>(44年間1日平田都定代品作用 1870) | 创建时间:<br>房间D:       | 2020-04-13 18:29:42<br>111122038 |            |
| <ul> <li>实这会申请</li> <li>空中重讲会</li> <li>入社管理</li> <li>周防管理</li> <li>影位管理</li> <li>宣讲会管理</li> </ul> |                                                                                 | ALACE TO CARE A CONTRACTOR OF A CONTRACTOR OF A CONTRACTOR OF A CONTRACTOR OF A CONTRACTOR OF A CONTRACTOR OF A CONTRACTOR A CONTRACTOR A CONTRACT |                                               |                                                                      | aa = 0.90000 J 2003 | 9 19 10 10 1 J / A 10            |            |
| <ul> <li>■ 相類量成</li> <li>● 税限考验素 ~</li> </ul>                                                     |                                                                                 |                                                                                                    | 图:式通约                                         | 开始面试 幅                                                               | 8                   | 819                              |            |

2、后台邀请面试者:点击卡片「面试邀约」按钮,即可邀请学生参加视频面试,邀请方式

| 143-7       | 大学未来无限金                                 | 智教育面试                      |
|-------------|-----------------------------------------|----------------------------|
| 开启          | 已入驻学校大师                                 | Ţ                          |
| 这是自 试开始 多长时 | 蒲面试的简介, 書<br>  时间, 一周面试∫<br>  何<br>  微約 | ⊪本上与一些面<br>し次,每次面试<br>开始面试 |
|             | 短信邀约                                    |                            |
|             |                                         | ***                        |

有两种,分别是短信邀约、二维码邀约

(1)短信邀约:短信邀约可以从简历库中选择简历,也可以手动输入姓名以及手机号。邀 约对象确定好后,编辑短信内容中的时间字段,点击确定按钮即可短信邀请学生参与面试

| 藏國 今日校园                                                                                                    | 三:视频面试 / 短信邀约                                                                                                    |
|----------------------------------------------------------------------------------------------------|----------------------------------------------------------------------------------------------------|
| <ul> <li>▲ 首页</li> <li>▲ 常用工具 ~</li> <li>▲ 常用工具 ~</li> <li>● 主页设置 ~</li> <li>● 技招管理 ~</li> <li>● 校祝各管理 ~</li> <li>         学校入社管理     </li> <li>         前の管理     </li> </ul>                                                                                                    | <ul> <li>         · 可没送邀约短信数 500 条,已没送 0 条         <ul> <li>             人简历库中选择             手动添加手机号         </li> </ul> </li> <li>         激的短信内容:         <ul> <li></li></ul></li></ul> |
| <ul> <li>22.550mit</li> <li>22.550mit</li> <li>23.550mit</li> <li>23.550</li></ul> | 时间:                                                                                                    |

(2) 二维码邀约: 微信扫码分享给某个学生, 学生打开小程序即可进入面试等待页面

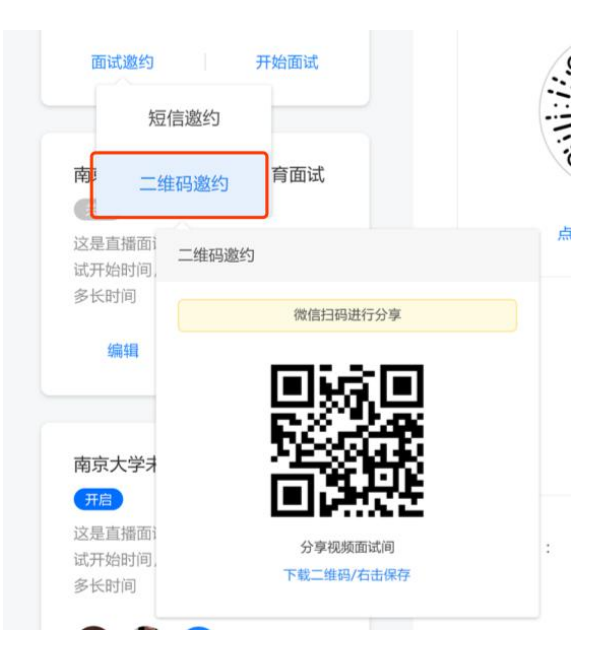

• 视频面试使用流程说明(均在手机端操作)

#### (1) 面试官操作

#### > 主面试官邀请其它副面试官:

邀请面试官有两种方式,和邀请应聘者相同,分别是:发送给好友或群聊、生成二维码图片

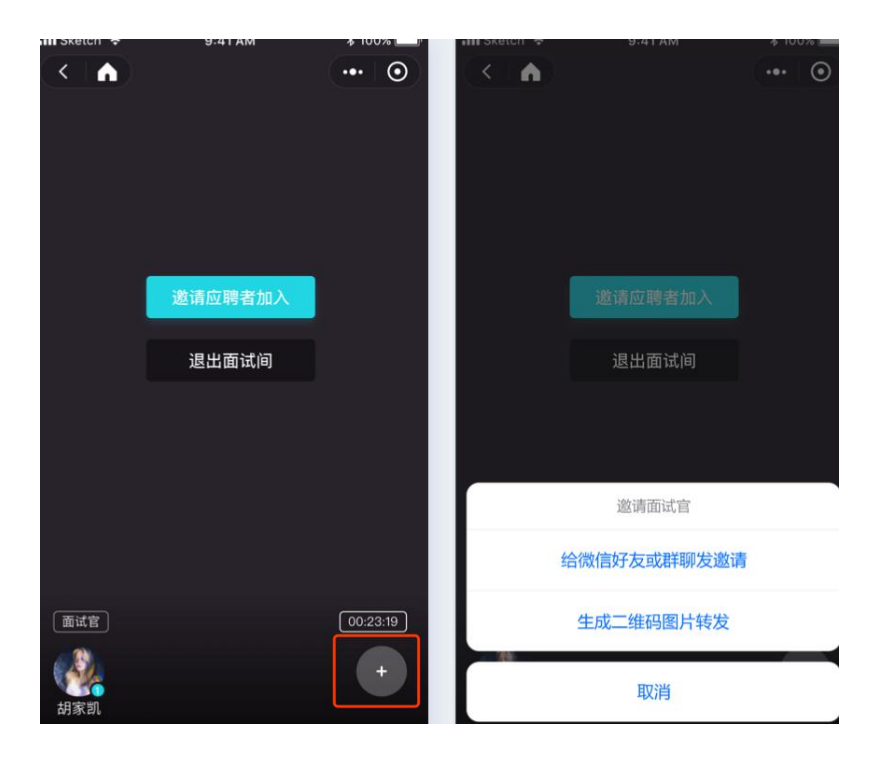

### > 邀请其它面试官发言

邀请其它面试官进入房间后,点击其头像即可邀请发言或请出房间,ps:普通面试官头像 出现手掌图像即是申请发言,主面试官可以在副面试官发言时点击「我要上麦」直接上麦(不 建议这样打断操作)

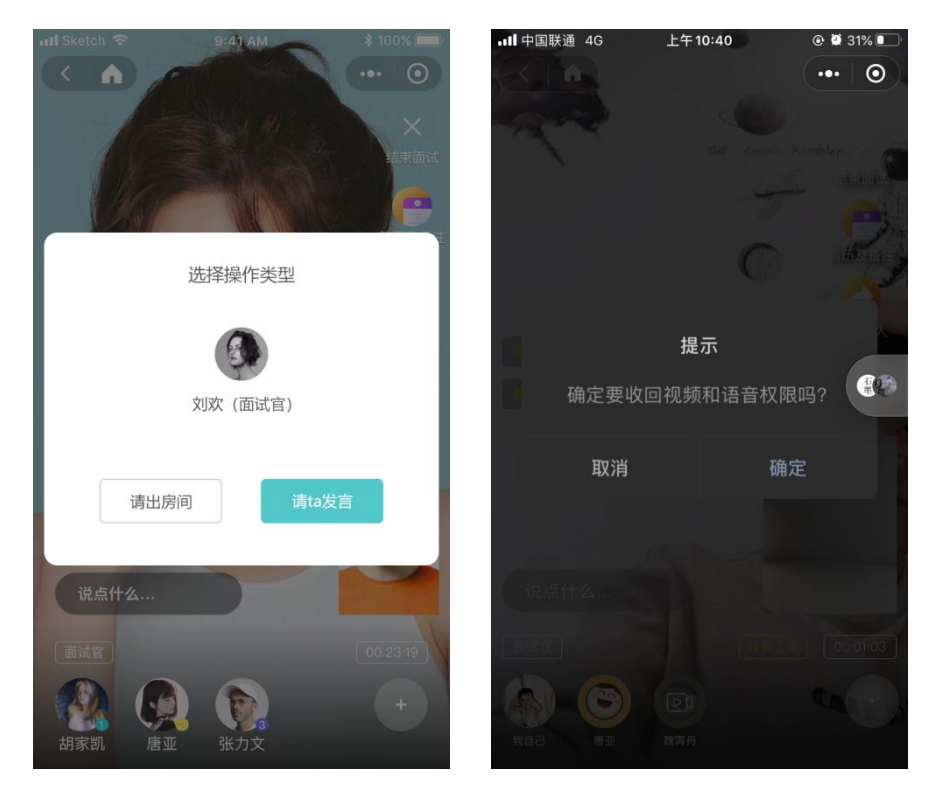

申请发言:点击举手发言,其它面试官头像出现手掌图标,提醒主面试官邀请上麦

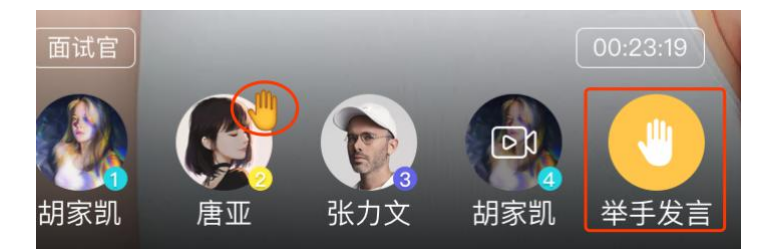

停止发言: 将音视频的权限移交给主面试官

(2) 面试流程操作:

#### ▶ 邀请学生

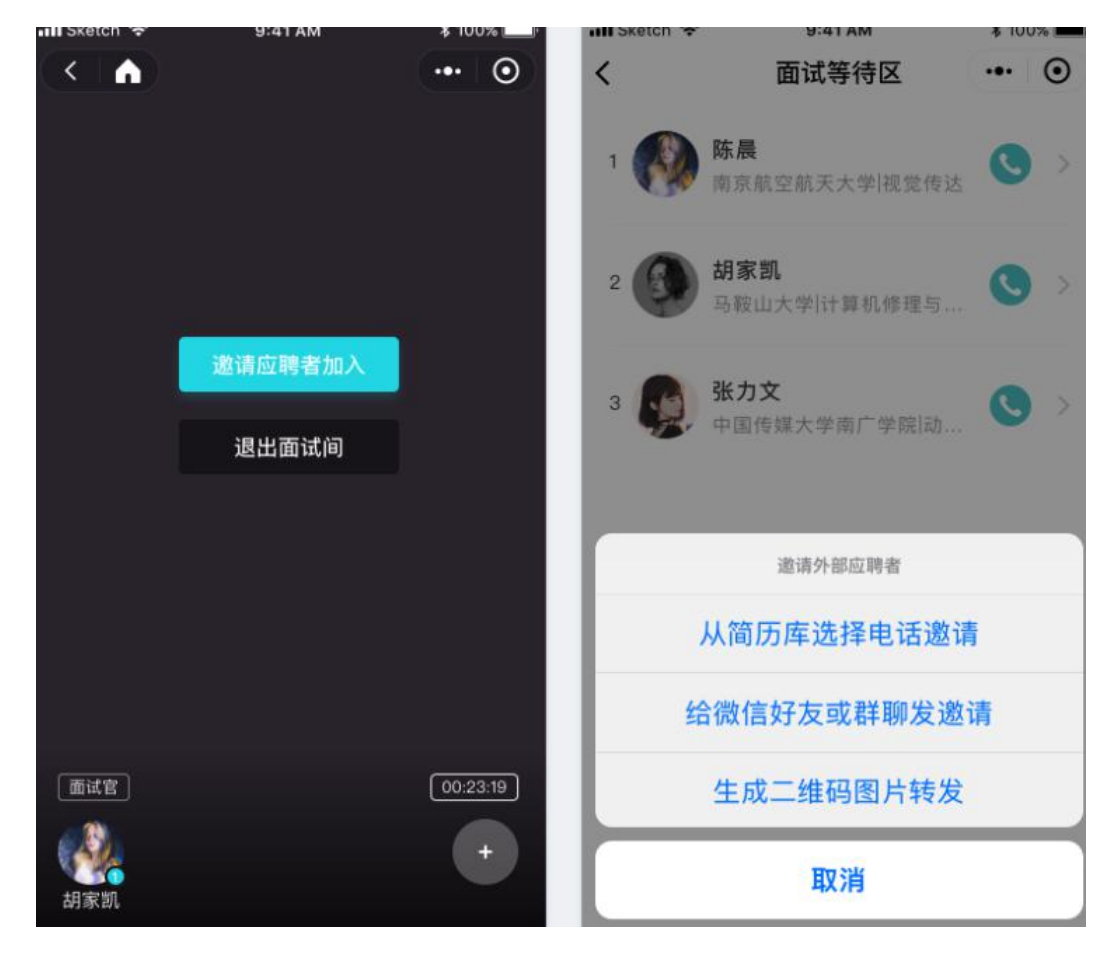

有三个方式,从简历库选择后打电话邀请、发送给好友或群聊、生成二维码图片

从简历库选择后打电话邀请:可以进行筛选,选择目标用户进行电话邀约 给微信好友或群聊发邀请:将小程序面试邀请分享给好友或分享至群聊 生成二维码图片转发:保存二维码进行分享

#### > 首个应聘者加入房间:

当第一个应聘者加入房间后,您可以根据面试环境的准备情况选择同意进入、转入等待区、 移出房间三种操作,也可查看学生简历详情

ps: 待面试区是学生根据邀请的房间 id, 在今日校招首页输入房间 id 后进入的中转页面,

学生需要在该页面中排队取号进行面试,面试官可以根据情况调整面试顺序

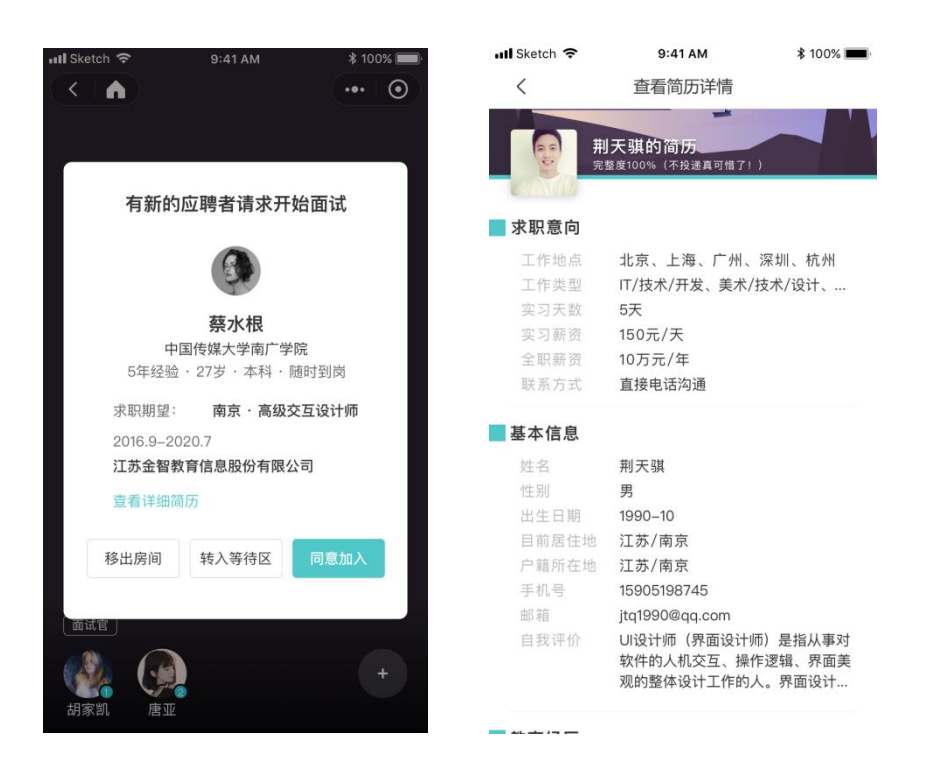

> 邀请加入/待面试区:

如果仅有一个面试者,则按钮为「邀请加入」。若有多个面试者,则按钮为「待面试区」 邀请加入:和空房间下的邀请加入流程一致

待面试区:若点击「开始面试」等待许久学生都未进入房间,即可通过面试等待区进行移出 或电话联系操作,也可以进行重新排序,将学生位置下移,再次点击「开始面试」即可继续 顺位邀请

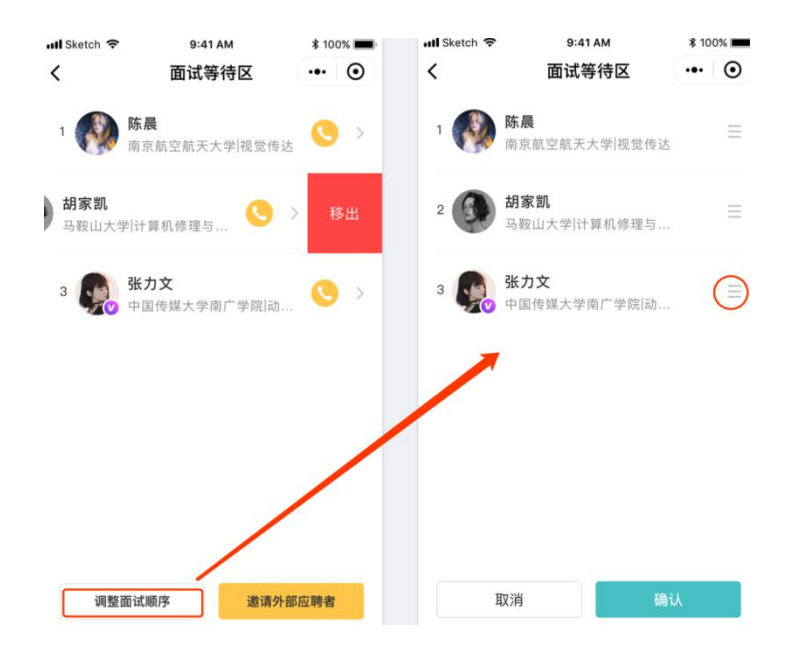

▶ 开始面试:

结束一场面试后,若等待区里有侯位者,点击开始面试以顺位的形式给候位者发送邀请,等 待邀请者进入房间后,面试开始

▶ 结束面试

点击「结束面试」,可选择:结束本次面试、结束并邀请下一位(等待区有人)、退出面试 房间

面试评价:结束本次面试后,给予面试者评价

| ì    | 平价    |
|------|-------|
|      | 备选 淘汰 |
| 取消   | 确定    |
| 说点什么 |       |

#### ▶ 简历及备注

主面试官和副面试官都可以进行评价, 点击查看简历详情会跳到全新页面, 面试音视频内

容将会中断

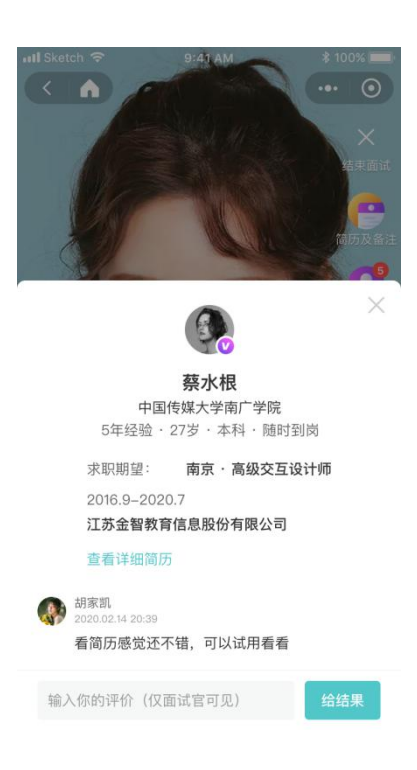

▶ 结束并邀请下一位

评价流程和结束面试一样,后续自动顺位邀请下一位面试者进入房间

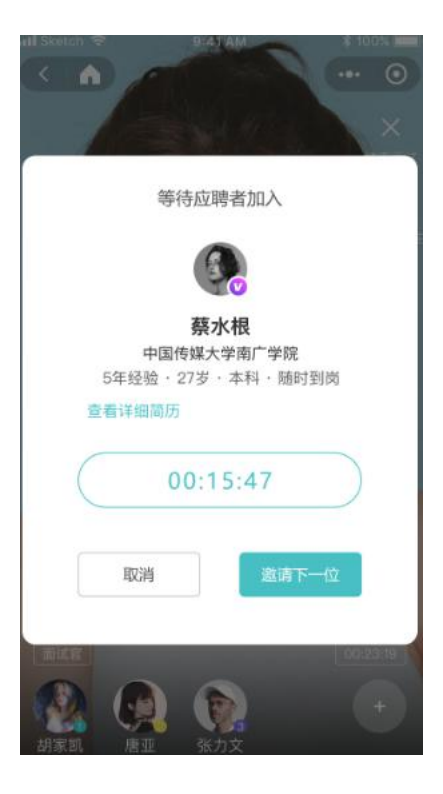

## 五、简历管理

| 前后 今日校园                                                                                          | 三 前历管理 / 简历详情 (JLGL                                                                                                    | .0159)                                             |         |                 |          | 🗸   🗴 🕄 ~                          |
|--------------------------------------------------------------------------------------------------|----------------------------------------------------------------------------------------------------|----------------------------------------------------|---------|-----------------|----------|------------------------------------|
| <ul> <li>♠ 前页</li> <li>▲ 常用工具 →</li> <li>● 主页设置 →</li> <li>● 基础管理 →</li> <li>● 校昭管理 ∧</li> </ul> | く<br>で<br>で<br>で<br>で<br>で<br>で<br>の<br>で<br>の<br>一<br>の<br>一<br>の<br>一<br>の<br>一<br>の<br>一<br>の<br>一<br>の<br>一<br>の<br>一<br>の<br>一<br>の<br>一<br>の<br>一<br>の<br>一<br>の<br>一<br>の<br>一<br>の<br>一<br>の<br>一<br>の<br>一<br>の<br>一<br>の<br>一<br>の<br>一<br>の<br>一<br>の<br>一<br>の<br>一<br>の<br>一<br>の<br>一<br>の<br>の<br>の<br>つ<br>の<br>の<br>の<br>の<br>の<br>の<br>の<br>の<br>の<br>の<br>の<br>の<br>の | r交通<br>1G.0131<br>1: 2094-0-13 1339-29<br>5: 10時通过 |         |                 | ŵ        | 基本信息<br>求职意向<br>效罚、实习、项目经历<br>校内职务 |
| 学校入驻管理                                                                                           | 基本信息                                                                                                    |                                                    |         |                 | ^        | 擅长技能                               |
| 职位管理                                                                                             | 姓名                                                                                                    | 许安博                                                | 性别      | 男               |          | 证书                                 |
| 简历管理                                                                                             | 出生日期                                                                                                    | 1990-06-06                                         | 户籍所在地   | 江苏省句容市          |          |                                    |
| 宣讲会管理                                                                                            | 目前居住地                                                                                                    | 江苏省南京市                                             | 邮用的地址   | 62364068@qq.com |          |                                    |
| △ 数据统计 ~ ● 校照号设置 ~                                                                               | 自我评价                                                                                                    | 长得帅一直是我人生中最烦恼的事情,关键帅就算了,还tm宣有,                     | 你说气人不气人 |                 |          |                                    |
| ● 相助中心 ~                                                                                         | 求职意向                                                                                                    |                                                    |         |                 | ~        |                                    |
|                                                                                                  | 教育、实习、项目经历                                                                                                    |                                                    |         |                 | ~        |                                    |
|                                                                                                  | 校内职务                                                                                                    |                                                    |         |                 | ~        | T                                  |
|                                                                                                  | 擅长技能                                                                                                    |                                                    |         |                 | ~        |                                    |
|                                                                                                  | 证书                                                                                                    |                                                    |         |                 | ~        |                                    |
|                                                                                                  | 语言能力                                                                                                    |                                                    |         |                 | ~        |                                    |
|                                                                                                  | 校内奖励                                                                                                    |                                                    |         |                 | <b>~</b> |                                    |
|                                                                                                  | 校内活动                                                                                                    |                                                    |         |                 | ~        |                                    |
|                                                                                                  | 可面成                                                                                                    | <sup>淘汰</sup> 運回 操作区                               |         |                 |          |                                    |

## ● 基础流程说明

对待一份简历,企业可以有四种处理方式:初筛通过、可面试、备选、淘汰。简历的处理流 程看上去复杂,其实原理比较简单,就是状态的相互转化。简而言之:可面试和备选可来回 互换、淘汰和备选可来回互换

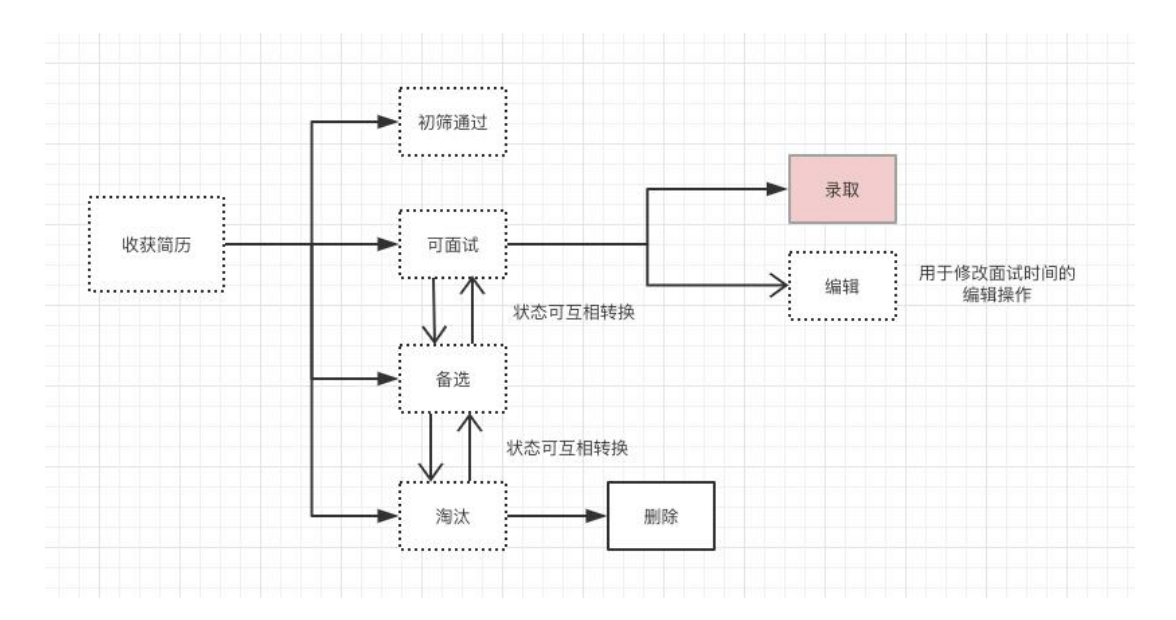

## ● 备选状态的使用场景

场景一:初筛过后,不满足进入面试条件的,但不至于淘汰,可在面试邀约对象放鸽子后, 进行邀约

场景二:面试过后,顺位淘汰,作为替补进行补位,若 offer 对象放鸽子后,再次二面邀约 场景三:作为简历库使用,例如春秋招过后,企业岗位无招聘诉求,但是有人才库储备诉求

#### ● 操作说明

1、界面说明,在简历管理内即可进行简历的相关操作

| 100 今日校园                                                                                         | 三 简历管理                                                                                                    |                       |       |       |            |      |       |        | đ          | 双大王 🚱 🗸    |
|--------------------------------------------------------------------------------------------------|----------------------------------------------------------------------------------------------------|-----------------------|-------|-------|------------|------|-------|--------|------------|------------|
| <ul> <li>▲ 首页</li> <li>▲ 常用工具 →</li> <li>● 主页设置 →</li> <li>● 単気管理 →</li> <li>◆ 校応管理 →</li> </ul> | #0.975         #0.975           SINNE:         #0.976           PARK:         #0.976           #0.976         25           #0.976         25           #0.976         25           #0.976         25 | 0<br>0<br>1 11814 ### | 發送 海汰 |       |            |      |       |        |            |            |
| <b>学</b> 60代社会部                                                                                  |                                                                                                    | 简历编号                  | 状态    | 简历完整度 | 应聘职位       | 职位类型 | 应聘人姓名 | 所属学校   | 专业         | 简历投递时间     |
| 简历管理<br>宣讲会管理                                                                                    | - 初试通过 可面试 备选 淘汰                                                                                                    | X2H001                | 存成作区域 | 100%  | Web前進开发工程师 | 全职   | 應亚    | 南京大学   | 计算机科学      | 2019-10-12 |
| 业 数据统计 ~ ● 校照号设置 ~                                                                               | □ 可面试 發达 淘汰                                                                                                    | XZH001                | 初時通过  | 100%  | Web而進开发工程师 | 全职   | 應亚    | 南京大学   | 计算机科学      | 2019-10-12 |
| ● 帮助中心 ~                                                                                         | 日 發达 删除                                                                                                    | XZH001                | 淘汰    | 100%  | 人事助理       | 实习   | 胡家凯   | 东南大学   | 行政管理       | 2019-10-12 |
|                                                                                                  | □ 編編 発取 备选 淘汰                                                                                                    | XZH001                | 可面试   | 60%   | 活动运营实习生    | 实习   | 李宁    | 南京邮电大学 | 市场营销       | 2019-10-12 |
|                                                                                                  | □ 可置试 删除                                                                                                    | XZH001                | 新选    | 95%   | 产品专员       | 全职   | 茵敏    | 南京理工大学 | 电子信息工程     | 2019-10-12 |
|                                                                                                  |                                                                                                    | XZH001                | 录取    | 95%   | 产品专员       | 全职   | 黄敏    | 南京理工大学 | 电子信息工程     | 2019-10-12 |
|                                                                                                  | 共计125条数据                                                                                                    |                       |       |       |            |      | ( 1 2 | 3 4 5  | 10 > 20条/闭 | 1~ 18至 页   |

2、面试。请注意确认公司地址无误,若公司默认信息错误,请联系今日校园官方客服,并

且使用「其他地址」填写正确的地址信息

| * 面试时间: | 2019-11-12 10:00                                                                       |   |
|---------|----------------------------------------------------------------------------------------|---|
| * 联系人:  | 唐亚                                                                                     |   |
| *联系方式:  | 15639140907                                                                            |   |
| * 面试地址: | <ul> <li>公司地址</li> <li>其他地址</li> <li>江苏省-南京市-江宁区利源南路55号秣陵9车间文化创意园C2-103金智教育</li> </ul> |   |
| 备注:     | 这是备注示例这是备注示例,这是备注示例这是备注示例,这是备注示例这是备注示例                                                 | 6 |
|         | <b>确定 取消</b><br>注:修改面试详情将会重新发送通知给用户,请先电话确认后再修改                                         |   |

## 3、录取。录取时,请注意确认好入职时间及相关信息

| 录用职位:   | 产品经理                                   |  |
|---------|----------------------------------------|--|
| * 入职时间: | 请选择入职时间                                |  |
| 报道地点:   | 江苏省-南京市-江宁区利源南路55号秣陵9车间文化创意园C2-103金智教育 |  |
| * 联系人:  | 请输入联系人                                 |  |
| *联系方式:  | 请输入联系方式                                |  |
| 备注:     | 请输入备注                                  |  |
|         |                                        |  |

## 操作手册仍在陆续更新中,如果您在操作中遇到其它操作问题,可随时与工作人员反馈, 感谢您的支持!